#### **INFORMATION TECHNOLOGY SERVICES**

2 1000 M

4.700.70 3.800.22 6.308.73 8.887.92

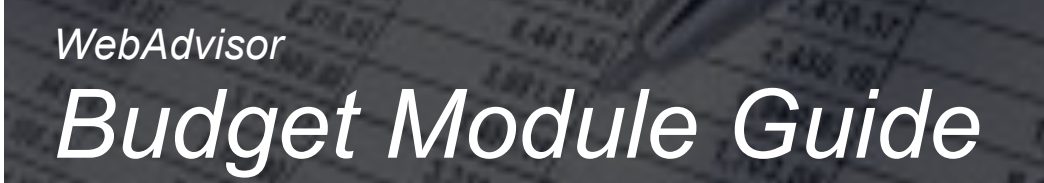

A quick start guide for using the WebAdvisor Budget Module.

32

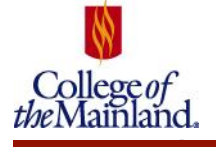

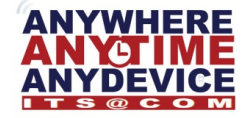

James Tagliareni, CIO

### WebAdvisor – Budget Information

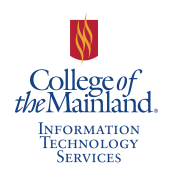

An Employee menu option has been added to WebAdvisor. This choice allows Budget Managers and their designees to obtain information regarding the budgets for which they are responsible.

#### Log into WebAdvisor

- 1. Log into the COM Web Advisor by going to https://webadvisor.com.edu
- 2. Select Login at the top, enter your COM Username and Password and then click Submit.
- 3. Click the icon titled **Employees** to gain access to Budget information.

| College of the Mainland (For assistance, call the Student Help Center at 449 538 1211 or 1 488 228 4869 e.e. R63 or inst www.com.edu/helpdesk                                                                                                    |                   | los Ort | Main Menu | Employees Manu | com edu           |
|----------------------------------------------------------------------------------------------------|-------------------|---------|-----------|----------------|-------------------|
| ENFLOYEES - WEBADVISOR FOR ENFLOYEES MENU                                                                                                    |                   |         |           | Welcom         | James Tagliareni! |
| The following links may display confidential information.                                                                                                    |                   |         |           |                |                   |
| User Account                                                                                                    | Financial Informa | ation   |           |                |                   |
| In the is Windows<br>Web States<br>Particle Service<br>Particle Service | Budgeting         |         |           |                |                   |
| Const Senio                                                                                                    | Requisitions      | 5       |           |                |                   |
|                                                                                                    | Purchase Orde     | ers     |           |                |                   |
| Time Entry and Approval                                                                                                    | Work Orders       | 5       |           |                |                   |
| Time Issori<br>Time accord for sciences for mathematical according to the science of the science of                                                                                                    |                   |         |           |                |                   |
| Communication                                                                                                    |                   |         |           |                |                   |
| My Counents                                                                                                    |                   |         |           |                |                   |
|                                                                                                    |                   | Log Out | Main Menu | Employees Menu | com.edu           |

Employees – WebAdvisor for Employees screen displays.

Budget Summary – This link displays information regarding all accounts to which the user has privileges.

Note: If the user has privileges to quite a few accounts, the user may get "timed out" prior to information being displayed when obtaining a Budget Summary. If so, it may be advantageous to obtain specific information using the Budget Selection option.

Budget selection – This link lets the user enter fund, unit, source, or object code criteria in order to obtain specific information.

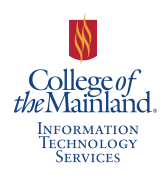

#### **Budget Summary**

1. Click the **Budget summary** link.

All information regarding the accounts the user manages display.

Click blue links to view details regarding the budgeted amounts.

## Budget summary

Fiscal Year 2015

| GL Account          | U/P | GL Description                                         | Budgeted    | Requisitioned | Encumbered  | Actual      | Funds Available |
|---------------------|-----|--------------------------------------------------------|-------------|---------------|-------------|-------------|-----------------|
| 11-0-0000-3516-5120 |     | ADM-Full time : : Information Technology Serv          | <u>0.00</u> | 0.00          | <u>0.00</u> | <u>0.00</u> | 1,448.25        |
| 11-0-0000-3516-5140 |     | PRO-Full Time : : Information Technology Serv          | <u>0.00</u> | <u>0.00</u>   | <u>0.00</u> | <u>0.00</u> | 24.53           |
| 11-0-0000-3516-5160 |     | CLA-Full Time : : Information Technology Serv          | <u>0.00</u> | <u>0.00</u>   | <u>0.00</u> | <u>0.00</u> | 1,448.25        |
| 11-0-0000-3516-5220 |     | Emp Ben LOC-Health : : Information Technology Serv     | <u>0.00</u> | <u>0.00</u>   | <u>0.00</u> | <u>0.00</u> | 24.53           |
| 11-0-0000-3516-5221 |     | Emp Ben LOC-Dental : : Information Technology Serv     | <u>0.00</u> | <u>0.00</u>   | <u>0.00</u> | <u>0.00</u> | 1,448.25        |
| 11-0-0000-3516-5222 |     | Emp Ben LOC-Disab : : Information Technology Serv      | <u>0.00</u> | <u>0.00</u>   | <u>0.00</u> | <u>0.00</u> | 24.53           |
| 11-0-0000-3516-5223 |     | Emp Ben LOC-Life : : Information Technology Serv       | <u>0.00</u> | <u>0.00</u>   | <u>0.00</u> | <u>0.00</u> | 1,448.25        |
| 11-0-0000-3516-5245 |     | Emp Ben LOC-ORP : : Information Technology Serv        | <u>0.00</u> | <u>0.00</u>   | <u>0.00</u> | <u>0.00</u> | 24.53           |
| 11-0-0000-3516-5246 |     | Emp Ben LOC-TRS : : Information Technology Serv        | <u>0.00</u> | <u>0.00</u>   | <u>0.00</u> | <u>0.00</u> | 1,448.25        |
| 11-0-0000-3516-5261 |     | Emp Ben LOC-Medicare : : Information Technology Serv   | <u>0.00</u> | <u>0.00</u>   | <u>0.00</u> | <u>0.00</u> | 24.53           |
| 11-0-0000-3516-5263 |     | Emp Ben LOC-Wrk Comp : : Information Technology Serv   | <u>0.00</u> | <u>0.00</u>   | <u>0.00</u> | 0.00        | 1,448.25        |
| 11-0-0000-3516-5264 |     | Emp Ben LOC-Unempl : : Information Technology Serv     | <u>0.00</u> | <u>0.00</u>   | <u>0.00</u> | <u>0.00</u> | 24.53           |
| 11-0-0000-3516-5300 |     | Cont Svcs-Pd Cntractr : : Information Technology Serv  | <u>0.00</u> | <u>0.00</u>   | 0.00        | 0.00        | 1,448.25        |
| 11-0-0000-3516-5320 |     | Maint & Repair Svcs : : Information Technology Serv    | <u>0.00</u> | <u>0.00</u>   | <u>0.00</u> | <u>0.00</u> | 24.53           |
| 11-0-0000-3516-5332 |     | Professional Svcs-Oth : : Information Technology Serv  | <u>0.00</u> | <u>0.00</u>   | <u>0.00</u> | <u>0.00</u> | 1,448.25        |
| 11-0-0000-3516-5370 |     | Utilities-Telephone : : Information Technology Serv    | 0.00        | <u>0.00</u>   | <u>0.00</u> | <u>0.00</u> | 24.53           |
| 11-0-0000-3516-5420 |     | Supp-Cmp Hardwr<\$5000 : : Information Technology Serv | <u>0.00</u> | <u>0.00</u>   | <u>0.00</u> | <u>0.00</u> | 1,448.25        |
| 11-0-0000-3516-5421 |     | Supp-Cmp Softwr<\$5000 : : Information Technology Serv | <u>0.00</u> | <u>0.00</u>   | <u>0.00</u> | 0.00        | 24.53           |
| 11-0-0000-3516-5461 |     | Supp-Office : : Information Technology Serv            | <u>0.00</u> | <u>0.00</u>   | <u>0.00</u> | 0.00        | 1,448.25        |
| 11-0-0000-3516-5550 |     | Postage & Delivery : : Information Technology Serv     | <u>0.00</u> | <u>0.00</u>   | <u>0.00</u> | 0.00        | 24.53           |
| 11-0-0000-3516-5570 |     | Printing&Reproduction : : Information Technology Serv  | <u>0.00</u> | <u>0.00</u>   | <u>0.00</u> | 0.00        | 1,448.25        |
| 11-0-0000-3516-5640 |     | Trvel Wrk Rel-Employe : : Information Technology Serv  | <u>0.00</u> | <u>0.00</u>   | <u>0.00</u> | 0.00        | 24.53           |
| 11-0-0000-3516-5931 |     | Cap Out-Comps>\$5,000 : : Information Technology Serv  | <u>0.00</u> | 0.00          | <u>0.00</u> | <u>0.00</u> | 1,448.25        |
| 11-0-0000-3516-5932 |     | Cap Out-Softwr>\$5000 : : Information Technology Serv  | <u>0.00</u> | <u>0.00</u>   | 0.00        | 0.00        | 24.53           |
|                     |     | Dept Total                                             | 0.00        | 0.00          | 0.00        | 0.00        | 0.00 !          |

- 2. Scroll through information, as desired, and click on blue links to view data details.
- 3. Click **OK** button at the bottom of the screen to return to the main Employees WebAdvisor for Employees screen.

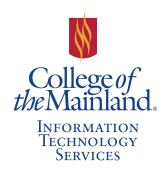

#### **Budget Selection**

# 1. On the **Employees – WebAdvisor for Employees Menu** screen, click the **Budget Selection** link.

The Budget Selection form displays.

| EMPLOYEES                   |                       |                | Hand Anna Anna Anna Anna Anna<br>Anna Anna Anna |   |                  |
|-----------------------------|-----------------------|----------------|-------------------------------------------------|---|------------------|
|                             |                       |                |                                                 |   | Budget selection |
| GL Component Selecti        | ion                   |                |                                                 |   |                  |
| Fund                        |                       |                |                                                 |   |                  |
| Location                    |                       |                |                                                 |   |                  |
| Activity                    |                       |                |                                                 |   |                  |
| Dept                        |                       |                |                                                 |   |                  |
| Project                     |                       |                |                                                 |   |                  |
|                             |                       |                |                                                 |   |                  |
| Save GL Component Selection | on 🗆                  |                |                                                 |   |                  |
| Remove Previously Saved G   | L Component Selection |                |                                                 |   |                  |
| Sort by                     | Subtotal              | 1              |                                                 |   |                  |
| PUND - FUND                 |                       |                |                                                 |   |                  |
|                             |                       |                |                                                 |   |                  |
|                             |                       | Make sure th   | ie proper                                       | - |                  |
| Fiscal Year 2015            | - 2015 📀              | fiscal year is | selected                                        |   |                  |
| Actuals Begin Date          |                       |                |                                                 |   |                  |
|                             |                       | $\sim =$       |                                                 |   |                  |
|                             |                       |                |                                                 |   | SUBMIT           |

2. Enter desired fund, unit, source, or object code(s) into the appropriate form fields.

Information for additional fund, source, or object codes for which the user is responsible can be entered into adjacent fields.

3. Scroll to the bottom of the form and click Submit.

A Budget Summary of the requested financial information displays

- 4. Click **OK** to return to the Employees WebAdvisor for Employees menu.
- 5. When finished reviewing your budget select **Log Out** to log off of WebAdvisor.